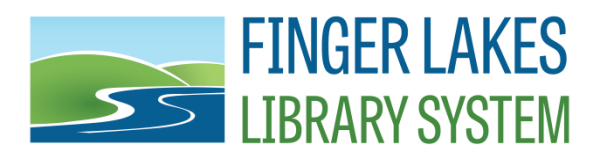

## **Updating Microsoft Edge Privacy Settings for Public Computers**

- 1. If you have Faronics Console
  - a. Select the computer(s) in Faronics Console
  - b. Click the Reboot Thawed icon
  - c. Log into Exec after reboot
- 2. If you do not have Faronics Console
  - a. Log in as Exec on the Public computer
  - b. Follow your instructions to set Deep Freeze to Boot Thawed
  - c. Log into Exec after reboot
- 3. Open "Disable Policies.pdf" on the desktop
- 4. Follow the instructions to disable polices on the Public userid
- 5. Log out of Exec
- 6. Log in as Public
- 7. Open Microsoft Edge
- 8. Click on the "Settings and more" icon
- 9. Click on "Settings" from the dropdown menu
- 10. Find "Privacy, search, and services" on the left menu
- 11. In the "Clear browsing data" section click "Choose what to clear" button
- 12. Change Time range to All Time and check the following boxes:
  - a. Browsing history
  - b. Download history
  - c. Cookies and other site data
  - d. Cached images and files
  - e. Passwords
  - f. Autofill form data (includes forms and cards)
  - g. Site permissions
  - h. All data from the previous version of Microsoft Edge
  - i. Media Foundation data
- 13. Click the "Clear now" button
- 14. Click the "Choose what to clear every time you close the browser" link
- 15. Activate the sliders for all items:
  - a. Browsing history
  - b. Download history
  - c. Cookies and other site data
  - d. Cached images and files
  - e. Passwords
  - f. Autofill form data (includes forms and cards)
  - g. Site permissions

Last Updated: 8/3/2022

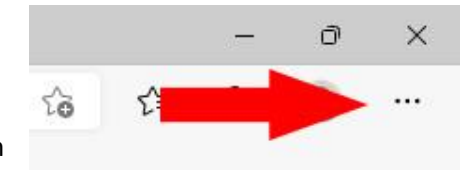

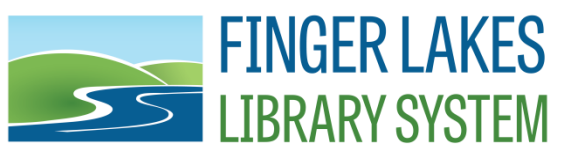

- 16. Close Microsoft Edge
- 17. Log out of Public
- 18. Log into Exec
- 19. Open "Disable Policies.pdf" on the desktop
- 20. Reverse the instructions to disable polices on the Public userid by unchecking the box "Disable User Configuration"
- 21. Close the Public Profiles window
- 22. Click "YES" to save the changes
- 23. If you have Faronics Console
  - a. Select the computer(s) in Faronics Console
  - b. Click the Reboot Frozen icon
  - c. Log into Public after reboot, computer is ready for use
- 24. If you do not have Faronics Console
  - a. Follow your instructions to set Deep Freeze to Boot Frozen
  - b. Reboot the computer
  - c. Log into Public after reboot, computer is ready for use

Note: Microsoft Edge browser is only available on Windows 10 and newer computers. Windows 7 and 8.1 still use Internet Explorer. Windows 7 is no longer supported and any computers still running it should be replaced immediately. If you still have Windows 8, please use Google Chrome as the default web browser.